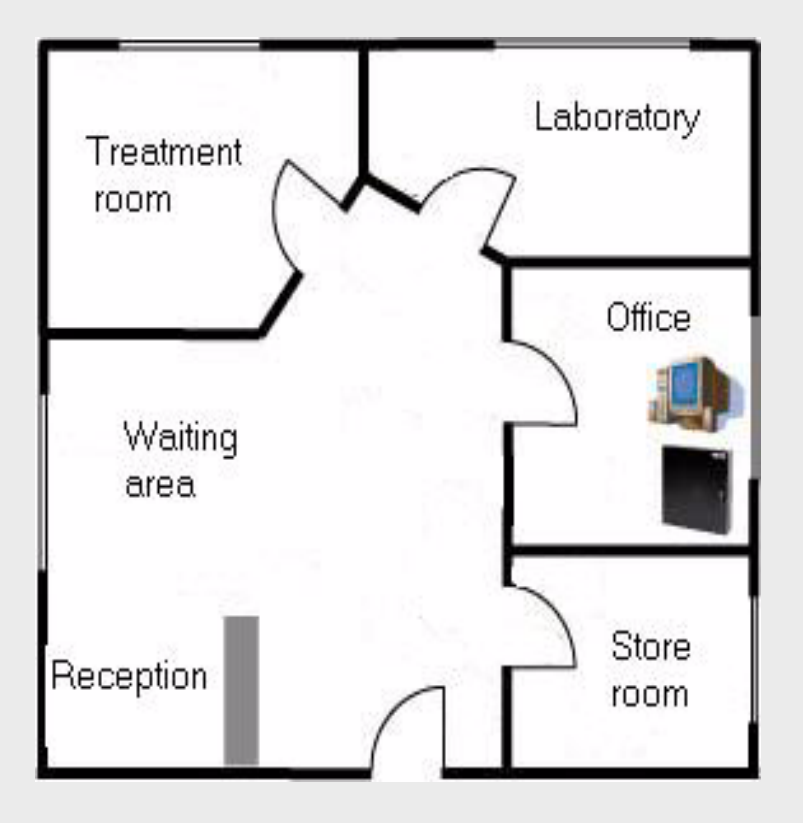

# Access Control by Example

en Introductory Guide

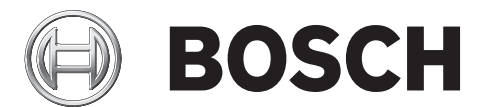

## **Table of Contents**

| 1     | Introduction                                                | 4  |
|-------|-------------------------------------------------------------|----|
| 1.1   | The example                                                 | 4  |
| 2     | Materials Planning                                          | 6  |
| 2.1   | Planning the doors                                          | 6  |
| 2.2   | Low tier: Electrical components                             | 6  |
| 2.2.1 | Card reader technologies                                    | 7  |
| 2.2.2 | Credentials technology                                      | 7  |
| 2.2.3 | Wiring for non-reader components                            | 8  |
| 2.3   | Middle tier: Access Controllers                             | 8  |
| 2.4   | High tier: Hosting the software for the final system        | 9  |
| 3     | Installation with RS-485, AMC and Access PE                 | 10 |
| 3.1   | Mounting the access controller and associated hardware      | 10 |
| 3.2   | Installing the wiring                                       | 10 |
| 3.2.1 | RS-485 bus topology for readers                             | 10 |
| 3.2.2 | RS-485 star topology for all other components               | 10 |
| 3.3   | Mounting the peripheral components                          | 10 |
| 3.4   | Connecting the peripheral components to the wiring          | 11 |
| 3.4.1 | Protective diodes                                           | 11 |
| 3.4.2 | Shielding data cables and avoiding ground loops             | 12 |
| 3.5   | Connecting the AMC2 (Access Modular Controller)             | 13 |
| 3.5.1 | Preparatory steps on PBC-60 power supply, AMC2 and computer | 13 |
| 3.5.2 | Connecting the peripheral components to the AMC2            | 14 |
| 3.5.3 | Setting up the connection between AMC2 and the software     | 17 |
| 4     | Installation with Wiegand and Access Easy Controller (AEC)  | 19 |
| 4.1   | Mounting the access controller                              | 19 |
| 4.2   | Installing the wiring                                       | 19 |
| 4.2.1 | Wiegand star topology for readers                           | 19 |
| 4.3   | Mounting the peripheral components                          | 19 |
| 4.4   | Connecting the peripheral components to the wiring          | 20 |
| 4.4.1 | Protective diodes                                           | 20 |
| 4.4.2 | Shielding data cables and avoiding ground loops             | 21 |
| 4.5   | Connecting the AEC (Access Easy Controller)                 | 22 |
| 4.5.1 | Connecting the peripheral components to the AEC             | 22 |
| 4.5.2 | Configuring the AEC hardware and network                    | 25 |
| 4.5.3 | Configuring the AEC software                                | 26 |
| 5     | Resources and further reading                               | 27 |
|       | Glossary                                                    | 28 |
|       | Index                                                       | 30 |

## 1 Introduction

#### Purpose of this document

Based on a simple example, which nevertheless contains most of the common kinds of door control, this document provides an introduction to installing a small access control system. Its intention is to steer beginners safely past some of the common dangers and pitfalls.

#### Intended audience

This document is intended for persons who will be involved, perhaps for the first time, in physically implementing an access control system, and wish to gain a quick understanding of the main concepts and tasks involved.

## **1.1** The example

Dr. Jones has a small but busy medical practice in an inner-city area. In it there are five rooms:

- 1. A waiting room with reception area and public access between the hours of 9.00 and 16.00.
- 2. A general Storeroom, opening off the reception area, where bandages, crutches, office supplies and non-hazardous stock items are kept.
- 3. A laboratory and secure Storeroom, opening off the reception area, where prescription drugs, sharps and potentially hazardous materials are kept.
- 4. An office opening off the reception area, where a computer and patients' records are kept.
- 5. A treatment room, opening off the waiting area.

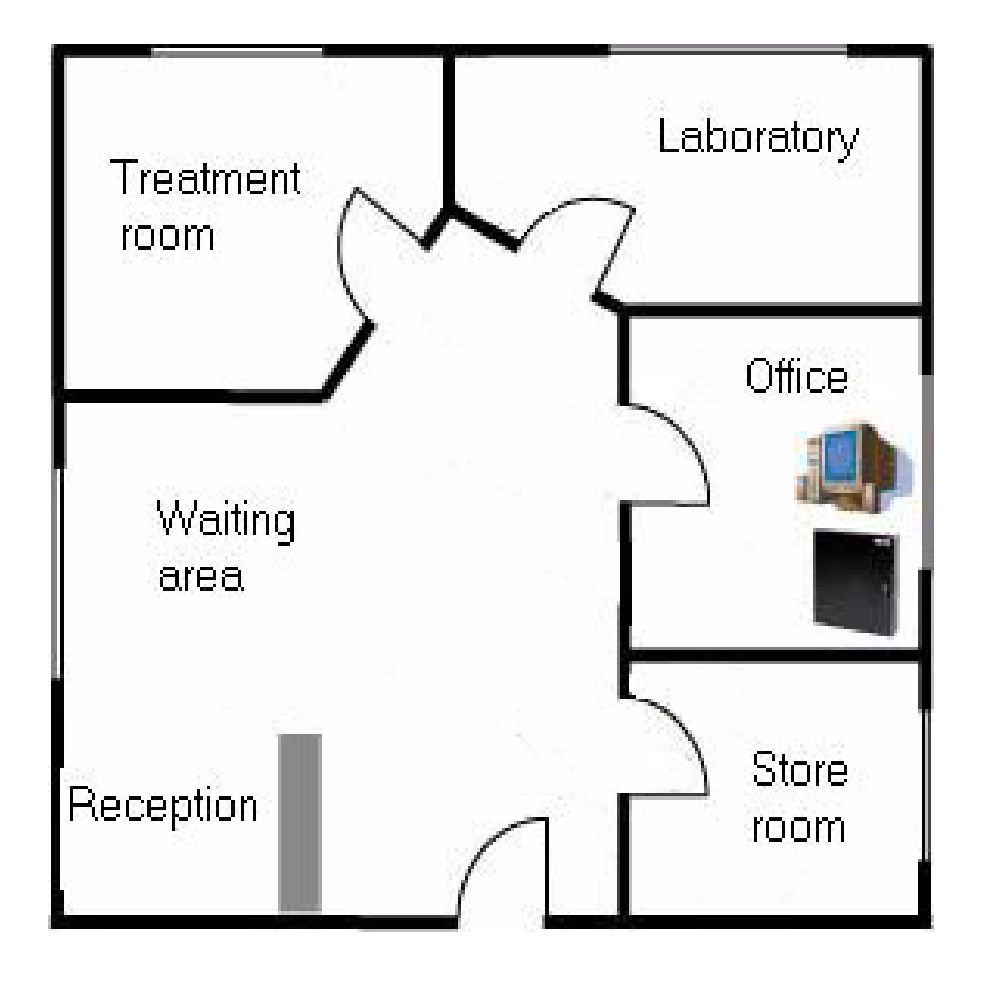

The access control requirements of the rooms are as follows:

#### Table 1.1

| Room                                | Access for whom                              | Access control requirements                                                                                          |
|-------------------------------------|----------------------------------------------|----------------------------------------------------------------------------------------------------|
| 1. Waiting Room with reception area | Anybody between 09:00 and 16:00              | Door should be unlocked at<br>9:00, locked at 16:00 and<br>requires a card outside of those<br>hours.                |
| 2. General Storeroom                | Doctor, lab technician,<br>receptionist      | Access control to prevent theft.                                                                                     |
| 3. Laboratory                       | Doctor, lab technician                       | Strict access control to prevent<br>theft and reduce danger to<br>persons from hazardous<br>materials and equipment. |
| 4. Office                           | Doctor, receptionist                         | Strict access control to prevent<br>misuse or theft of medical<br>records and other sensitive<br>data.               |
| 5. Treatment room                   | Anybody, anytime, as admitted by the doctor. | No access control as no<br>valuables are present, and<br>patients are always<br>accompanied by the doctor.           |

## 2 Materials Planning

The following section contains a rough analysis of the requirements, and helps you to select the parts required in the quantities you need. It is useful to think in terms of three tiers: The electrical components, the access controller and the host system. These tiers are covered in more detail below.

## 2.1 Planning the doors

For each of the doors mentioned in *Section 1.1 The example, page 4* we need to decide in general what functionality is required:

- The easiest case is the treatment room it does not need to be locked and does not require any access control hardware.
- The main entrance to the practice will be unlocked during opening hours, and require a card outside those hours. The arrival of the first member of staff at the card reader in the morning should put the door into unlocked mode for the duration of opening hours.
- All the doors with card readers will require a REX (Request to EXit) unit. Its purpose is to
  provide an alarm-free exit without the need for a card. A REX signal comes typically from
  a push button or a motion detector inside the room, or is embedded in the door's own
  handle. Here we have decided on REX by motion detector.
- All access-controlled doors will require magnetic contacts in order to trigger an alarm if the door is opened by force.

## 2.2 Low tier: Electrical components

From these considerations we create a table of the doors and the electrical components each requires.

| Room                                | Access control hardware                                                                                                    |
|-------------------------------------|----------------------------------------------------------------------------------------------------|
| 1. Waiting Room with reception area | Card Reader, e.g. Bosch Delta 1000<br>Electric door opener, e.g. Bosch Universal Electric<br>Door Opener<br>REX by motion detector, e.g. Bosch DS150i<br>Magnetic contact, e.g. Bosch ISN-C devices |
| 2. General Storeroom                | Card reader<br>Electric door opener<br>REX by motion detector<br>Magnetic contact                                                                                                    |
| 3. Laboratory                       | Card reader<br>Electric door opener<br>REX by motion detector<br>Magnetic contact                                                                                                    |

| Room              | Access control hardware                                                                                                    |
|-------------------|----------------------------------------------------------------------------------------------------|
| 4. Office         | Card reader<br>Electric door opener<br>REX by motion detector<br>Magnetic contact<br><b>Note</b> :This secured room, which already houses the<br>computer, is the obvious place to put the access<br>controller itself. |
| 5. Treatment room | Nothing                                                                                                    |

#### 2.2.1 Card reader technologies

Card readers differ in two important respects: scan frequency and protocol. **Scan Frequency**: 125kHz vs. 13.56MHz

The most common scan frequencies for readers are 125kHz and 13.56 MHz.

125kHz is proven technology prevalent in the USA and in Eastern Europe. The cards and readers tend to be lower priced.

13.56 MHz is newer, more secure technology prevalent in EMEA and increasingly in APAC countries. Hardware is currently priced somewhat higher.

#### **RS-485 vs Wiegand:**

Decide early whether to use Wiegand or RS-485 technology for the readers; each has its own advantages and disadvantages. Maximum cable length and wiring topology are different, as the following table shows.

|                                       | RS-485 Readers | Wiegand Readers                                                                                                    |
|---------------------------------------|----------------|----------------------------------------------------------------------------------------------------|
| Wiring topology                       | bus, ("chain") | star                                                                                                    |
| Maximum cable length                  | 1200m          | 100m                                                                                                    |
| Number of wires needed for the reader | 4              | 10<br>(The slightly lower cost of<br>Wiegand readers is offset by<br>higher wiring costs and<br>potential for wiring errors). |

#### 2.2.2 Credentials technology

Decide on the credentials technology you wish to use. For Wiegand readers the choice includes e.g. iCLASS (3.56MHz) and EM (125kHz) cards. For RS-485 readers there is a wide choice: MIFARE, HITEC or LEGIC. These credentials types are available in different physical formats: Most common are the classic credit-card sized identity cards, and the smaller tokens

and key fobs which usually carry no printed personal information.

#### 2.2.3 Wiring for non-reader components

Depending on its manufacturer and model, each of these electrical components will require a certain number of wires to control its operation. Typical values for number of wires per component can be found in the table below.

| Electrical component        | Typical<br>number of<br>wires | Notes/explanation                                                                        |
|-----------------------------|-------------------------------|------------------------------------------------------------------------------------------|
| Door opener                 | 2                             | Power only                                                                               |
| Magnetic contact            | 2                             | 2 wires for power, but often extra wires for tamper detection                            |
| REX with push button        | 2                             | E.g. so that the receptionist can open the main entrance from her desk.                  |
| REX with motion<br>detector | 6                             | Highly variable depending on manufacturer: 2 wires for power, 2 to the magnetic contacts |
| Burglar alarm               | 4                             | (not used in this example)                                                               |
| Emergency exit              | 4                             | (not used in this example)                                                               |

If you know the total number of wires a door (with all its electrical components) requires, and if you have access to the site during the building phase, then you can influence the kinds of cable which are laid to the doors.

Cables differ both in the number and the thickness of their wires (also known as "cores"). For distances under 25m, as in our example; a wire thickness of AWG18 or 1mm<sup>2</sup> will be sufficient. For longer distances and stronger currents correspondingly thicker wires will be required. The AMC2 tolerates a maximum 2V drop from AMC to the devices. Voltage drop is calculated by electricians according to standard formulae.

It is advisable to use a spreadsheet to track the sum and thickness of wires required per door.

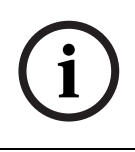

**NOTICE!** Remember, although RS-485 readers can be wired together in a bus topology, other components are wired to the controller directly, i.e. in a star topology. Although some RS-485 readers do provide limited connections for REX and/or magnetic contacts, we do not use that specialized functionality in this example.

## 2.3 Middle tier: Access Controllers

An access controller is an electronic device which handles input and output signals from and to the peripheral components (readers, door controllers, REX units, magnetic contacts etc). It is an interface through which the access control software communicates with these components, but the controller is able to handle some signal events on its own if it temporarily loses its connection to the software.

Examples are the Access Modular Controller AMC2 and the Access Easy Controller from Bosch Security Systems. The Access Easy Controller is controller hardware with a resident access control application. The AMC2 is software/host/reader neutral and provides variants to handle either RS-485 or Wiegand readers.

## 2.4 High tier: Hosting the software for the final system

Bosch offers a wide range of software products for configuring access control systems, depending on the size of the installation. For our small example one of two products would be suitable:

- Access Professional Edition: (Access PE)

This product installs on a standard PC. It controls doors via hardware modules called Access Modular Controllers (e.g. the AMC2 4R4).

- Access Easy Controller: (AEC)

The access control software is resident on the door controller itself (i.e. middle and high tiers are combined) and is operated over the network from a standard PC. It uses a webbrowser for its user interface.

For the sake of example the following chapters describe two typical combinations:

- RS-485 technology, AMC2 controller and Access Professional Edition software
- Wiegand technology with Access Easy Controller hardware and software

**Note**: An installation of Access PE / AMC2 with Wiegand technology (a combination not covered in detail in this document) would proceed similarly to the Access PE chapter, but with each of the 4 readers connected directly to the access controller rather than "daisy-chained" to other readers. A suitable AMC2 variant would be the AMC2 4W.

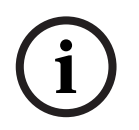

**NOTICE!** The combination Access PE & AMC2 supports **both** RS-485 and Wiegand reader technology through deployment of corresponding variants of the AMC2 controller (e.g. AMC2 4R4 and AMC2 4W).

AEC supports only Wiegand.

3

## Installation with RS-485, AMC and Access PE

This chapter describes the installation of our example access control system using **RS-485** communication to the readers, an AMC2 as access controller hardware and Access **Professional Edition as the configuration software**. We will assume that all the components decided upon in *Section 2.2 Low tier: Electrical components, page 6* have been ordered from and delivered by the hardware vendor of your choice. The installation is basically a 6 stage process:

- 1. Mounting the access controller and associated hardware, see 3.1
- 2. Installing the wiring, see 3.2
- 3. Mounting the peripheral components, see 3.3
- 4. Connecting the peripheral components to the wiring, see 3.4
- 5. Connecting the AMC to the wiring from the peripheral components, see 3.5.2
- 6. Connecting the AMC to the computer and configuring the software, see 3.5.3

### **3.1** Mounting the access controller and associated hardware

The obvious room in which to locate the access controller, the power supply and the configuration PC is the **office**. In it the hardware and software will be protected from unauthorized access. The office is also situated centrally with regard to the doors. The controllers should be housed in a lockable metal enclosure or cabinet for extra security. The enclosure should also contain a battery to provide an uninterruptible power supply (UPS).

## 3.2 Installing the wiring

Lay the cables decided upon in *Section 2.2.3 Wiring for non-reader components, page 8* from the office to the respective doors. Aesthetically it is always preferable to hide cabling beneath floors, above ceilings or underneath wall plaster, but this is not always practical. Note - junction boxes are commonly used near doors; we leave them out of this example only for the sake of simplicity.

Make sure that cables carrying data (e.g. from the reader) are shielded, see 3.4.2 Make sure that there is enough length to reach both components above the door (e.g. REX with motion detector, magnetic contacts) and components at handle height (e.g. reader, door opener).

#### 3.2.1 RS-485 bus topology for readers

Readers in an RS-485 environment are connected in a bus topology, i.e. a reader is either connected directly to the controller and to the next reader, or it is connected to the previous and possibly the next reader as part of a chain with a maximum length of 4 readers. See *Section 2.2.1 Card reader technologies, page 7*.

With readers it is very important to follow the manufacturer's instructions as regards grounding (earthing) the device and its cable shielding. See also *Section Figure 3.3 Avoiding a ground loop, page 12* 

#### 3.2.2 RS-485 star topology for all other components

Every other component in an RS-485 environment is connected directly to its respective controller in a star topology.

## **3.3** Mounting the peripheral components

Electrical components must always be mounted (i.e. attached to walls, racks, doors and doorframes) as per the manufacturer's instructions. The following illustration shows typical locations of electrical components with respect to a door. Note that the access controller (5) should always be in a secured area to prevent tampering, preferably in a locked cabinet which has space for the power supply and backup battery to ensure an uninterruptible power supply.

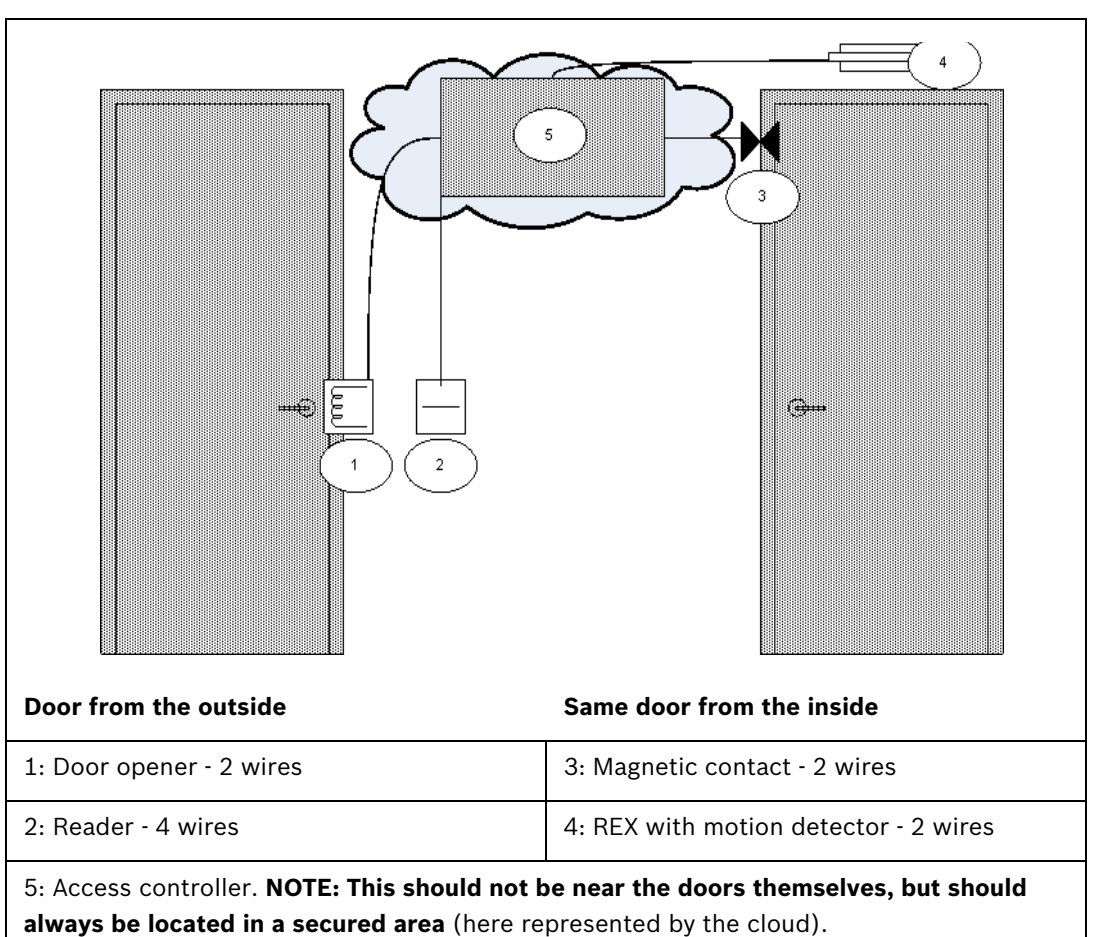

## 3.4 Connecting the peripheral components to the wiring

Electrical components must always be connected as per the manufacturer's instructions. Nevertheless there are certain basic rules and pitfalls which should be well understood by every installer of access control devices. Please read the following sections carefully.

#### 3.4.1 Protective diodes

A door opener typically locks or unlocks a door by means of a magnet which is subjected to an electric current. When this power is switched off a high voltage is induced in the magnetic coil, which needs to be dissipated to prevent damage to other components. This is generally done by means of a protective diode.

#### CAUTION!

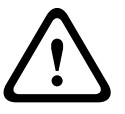

If the door opener (or other magnetic component, e.g. a door holding magnet) does not have an inbuilt protective diode, be sure to connect such a diode electrically in parallel with it. See illustration below. *Section Figure 3.2 Position of the protective diode, page 12.* Install protective diodes wherever excess voltage can be induced by magnetic fields. Suitable diodes are generally included in the hardware delivery.

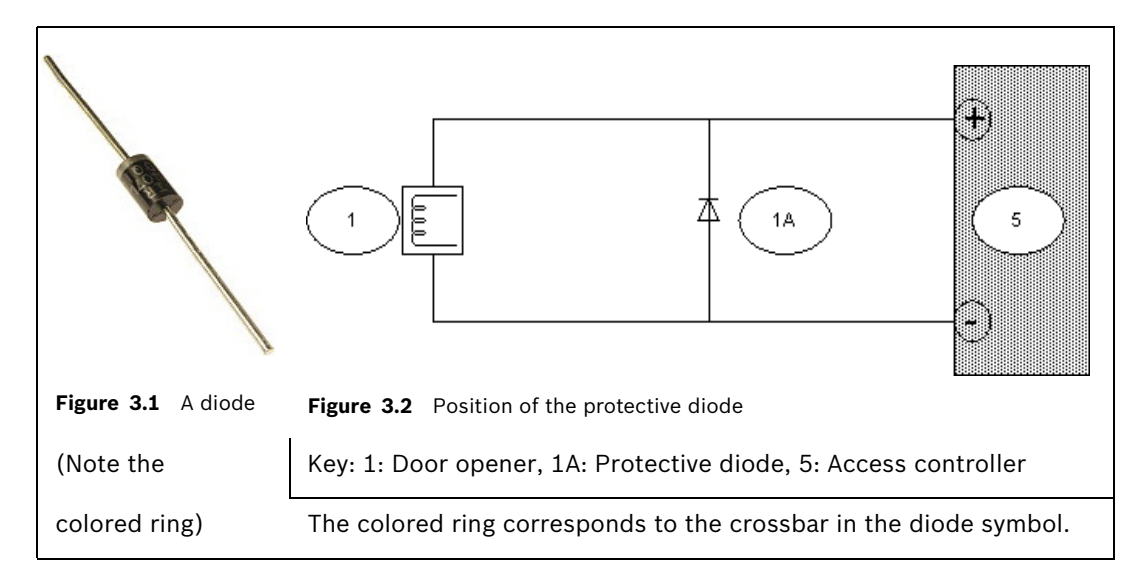

#### 3.4.2 Shielding data cables and avoiding ground loops

Cables with cores that carry data have a conducting wrapper, accompanied by a naked grounding wire, between the cores and the outer plastic casing. When the naked wire is grounded properly this wrapper "shields" the cores from electrical interference. Without shielding, the integrity of the data signals is threatened.

A common installation error (particularly in cases where the reader-end and the controller-end of the cable are handled by different persons) is to ground the shielding at **both ends**. If the two grounds are not of identical potential, there is a possibility of current flow through the shielding, which can disrupt the signals in unpredictable ways, cause malfunctions in the access control hardware and even masquerade as software errors. This phenomenon is known as a **ground loop**.

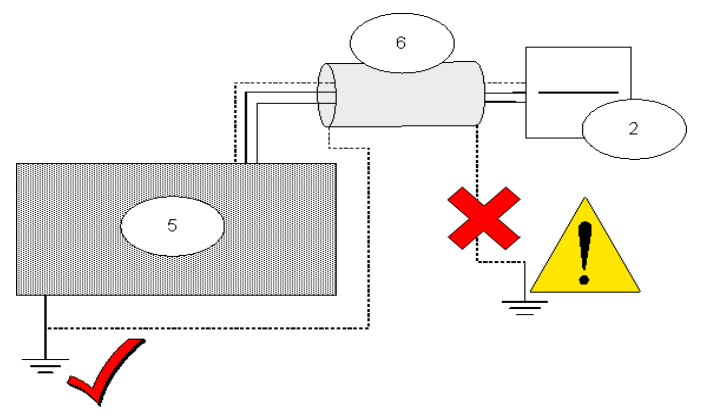

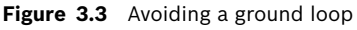

| 5: Access controller | 6: Shielding around cable | 2: Reader |  |
|----------------------|---------------------------|-----------|--|
|----------------------|---------------------------|-----------|--|

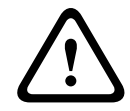

#### CAUTION!

To avoid ground loops, be sure to ground cable shields only ONCE.

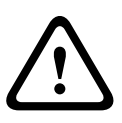

#### **CAUTION!**

Follow carefully the grounding instructions for the reader and other sensitive components. Failure to ground components correctly can result in damage to those components and to malfunction of the access control hardware, which can masquerade as a software error.

#### 3.5

## Connecting the AMC2 (Access Modular Controller)

The following is an illustration of a typical AMC2. Here the AMC2 4W.

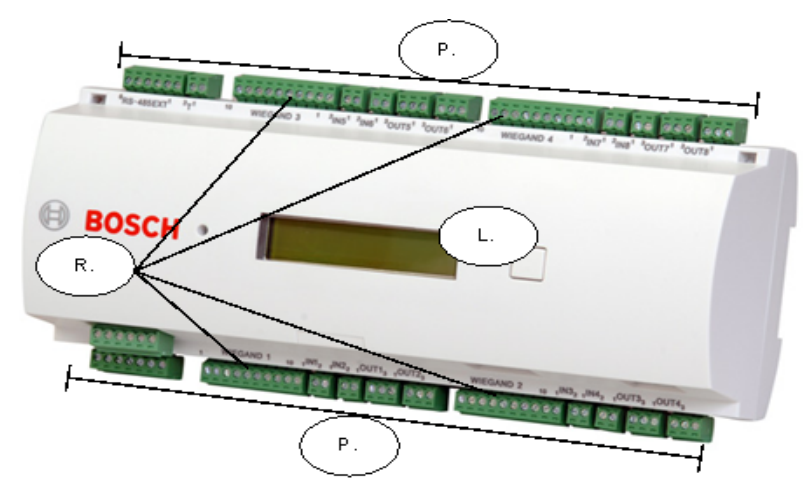

Figure 3.4 An AMC2 access controller

P: Pluggable screw terminals R: Reader connections L: LC Display Space restrictions do not permit a detailed treatment of the AMC2 controller hardware, of which there are several variants. Always consult the installation guide of the controller you are using. For our example we have chosen the AMC2 4R4. The relevant installation guide, along with all the other documentation referenced below, is available in PDF format from the Bosch Security Systems internet site, see Section 5 Resources and further reading, page 27 As we only need to control 4 doors, one AMC2 device will be sufficient. For connection to the access control software we will use an ethernet crossover cable aka "null modem" (alternatively you could use normal ethernet cables and place a hub or a "switch" between computer and access controller). Other possibilities for the software connection are RS232 (serial) and RS-485 bus). For the power supply we will use the standard Bosch PBC-60 which also charges the UPS backup battery.

| 3.5.1                       |     | Preparatory steps on PBC-60 power supply, AMC2 and computer   |                             |  |  |
|-----------------------------|-----|---------------------------------------------------------------|-----------------------------|--|--|
| Step Where Step description |     | Step description                                              | Illustrations / Reference   |  |  |
| no.                         |     |                                                               |                             |  |  |
| 1                           | PBC | Make sure the PBC-60 is not plugged in (under                 | PBC-60 Datasheet.           |  |  |
|                             |     | <b>power)</b> , then use the switch on the side of the PBC-60 |                             |  |  |
|                             |     | to set which voltage is to be fed to the AMC2. In our         |                             |  |  |
|                             |     | example we require only 12V for a simple door opener.         |                             |  |  |
|                             |     | Certain peripheral devices, especially some readers           |                             |  |  |
|                             |     | and powerful door openers, require 24V.                       |                             |  |  |
| 2                           | PBC | Connect the battery temperature sensor to the RTH             | PBC-60 Datasheet.           |  |  |
|                             |     | socket, even if no UPS battery is being used. If a            |                             |  |  |
|                             |     | battery is used then sensing end should be placed near        |                             |  |  |
|                             |     | the battery. This sensor is supplied with the PBC-60          |                             |  |  |
| 3                           | AMC | Remove pluggable screw terminals and open the AMC             | AMC2-4R4 installation guide |  |  |
|                             |     | casing to gain access to internal jumpers and DIL             | "Opening the case"          |  |  |
|                             |     | switches.                                                     |                             |  |  |

| Step | Where                                                    | Step description                                                | Illustrations / Reference        |
|------|----------------------------------------------------------|-----------------------------------------------------------------|----------------------------------|
| no.  |                                                          |                                                                 |                                  |
| 4    | AMC On the underside of the AMC's circuit board, set the |                                                                 | AMC2-4R4 installation guide      |
|      |                                                          | relay output jumpers for the relay outputs to "wet              | "Connecting relay outputs"       |
|      |                                                          | mode" i.e. the AMC2 should provide a voltage to our             | 0 0                              |
|      |                                                          | door openers.                                                   |                                  |
|      |                                                          | In the illustration opposite                                    | 0 0                              |
|      |                                                          | jumper setting 1 shows "dry" (voltage free) mode, and           | 2                                |
|      |                                                          | setting 2 shows "wet" (voltage provided) mode.                  |                                  |
| 5    | AMC                                                      | Ensure that the DIL switch number one is set ON and             | AMC2-4R4 installation guide "DIL |
|      |                                                          | the rest are off, to identify this AMC to the software as       | switch selector"                 |
|      |                                                          | device number one via the ethernet connection.                  |                                  |
| 6    | AMC                                                      | Close the AMC casing and replace the pluggable screw            | AMC2-4R4 installation guide      |
|      |                                                          | terminals.                                                      | "Closing the case"               |
| 7    | AMC                                                      | Short circuit the tamper contact at S13, see <i>Figure</i> 3.5. | AMC2-4R4 installation guide      |
|      |                                                          | This connection exists to provide protection against            | "Tamper protection"              |
|      |                                                          | tampering with the AMC device. For our simple                   |                                  |
|      |                                                          | example we do not require it, and rely instead upon             |                                  |
|      |                                                          | the security of the office itself.                              |                                  |
| 8    | Computer                                                 | Install Access Professional Edition on the computer             | Access Professional Edition -    |
|      |                                                          | which is to be used to configure this access control            | Installation manual              |
|      |                                                          | system.                                                         |                                  |

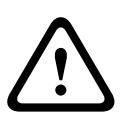

3.5.2

#### CAUTION!

**Note**: To use door openers or other devices **with their own external power supplies** you must ensure the relay output jumpers are set to the factory-default "dry mode" position, i.e. providing **no** voltage to the relay outputs.

#### Connecting the peripheral components to the AMC2

The AMC2 possesses 23 connectors of the pluggable screw terminal type. Wires can be fastened with holding screws to the terminals, and these terminals can be plugged and unplugged at the AMC2.

We will use nearly all the available connections, as shown in *Section Figure 3.5* The AMC2 connections used in the 4-room surgery example., page 15. The numbering scheme S1-S23 is taken from the AMC2-4R4 installation guide.

We will connect 2 readers (Main entrance and Laboratory) in a bus topology to connection S2, and 2 readers (Storeroom and Office) to connection S7. **Note**: S2 and S7 are both connectors to the same RS-485 bus, and this bus may only have a total of 8 readers. The two reader connectors on the upper edge of the AMC2 4R4 (S14 and S19) are not used.

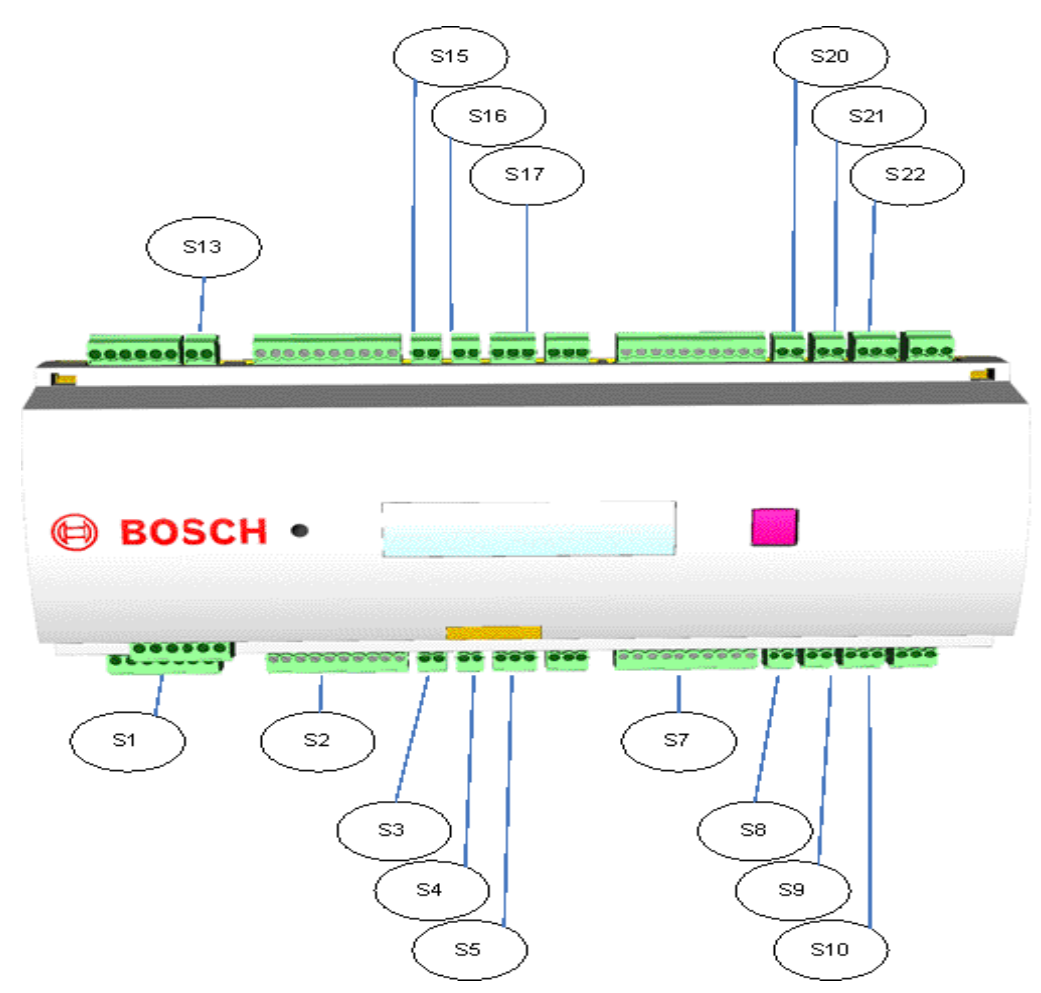

Figure 3.5 The AMC2 connections used in the 4-room surgery example.

| Connector   | used for               | Connector    | used for                 |
|-------------|------------------------|--------------|--------------------------|
| S1 PSU      | Power input            | S10 Output 3 | Storeroom Opener         |
| S2 Reader   | Main Ent. and Lab card | S13 Tamper   | (to be shorted as not in |
| port 1      | readers                | contact      | use)                     |
| S3 Input 1  | Main Ent. REX          | S15 Input 5  | Lab. REX                 |
| S4 Input 2  | Main Ent. MC           | S16 Input 6  | Lab. MC                  |
| S5 Output 1 | Main Ent. Opener       | S17 Output 5 | Lab. Opener              |
| S7 Reader   | Store and Office card  | S20 Input 7  | Office REX               |
| port 2      | readers                |              |                          |
| S8 Input 3  | Storeroom REX          | S21 Input 8  | Office MC                |
| S9 Input 4  | Storeroom MC           | S22 Output 7 | Office Opener            |

#### CAUTION!

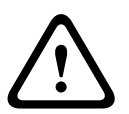

Verify that the voltage specified for your chosen reader and peripheral components corresponds to the voltage delivered by the power supply. If not then adjust the power supply output voltage, see Section 3.5.1 Preparatory steps on PBC-60 power supply, AMC2 and computer, page 13

Otherwise you risk damaging both the AMC and the connected components.

| Step | Where       | Step description                                          | Illustrations / Reference                 |
|------|-------------|-----------------------------------------------------------|-------------------------------------------|
| no.  |             |                                                           |                                           |
| 1    | AMC:S1      | Connect the power supply to S1                            |                                           |
| 2    | All readers | The factory default bus address of readers is usually 1.  | DIP (DIL) switches inside a               |
|      |             | In order to distinguish between readers on the same       | DELTA 1000 reader                         |
|      |             | bus, each requires a unique address.                      | D                                         |
|      |             |                                                           |                                           |
|      |             | To do this open each of the readers and set the DIP       |                                           |
|      |             | switch (or equivalent, according to the reader's own      |                                           |
|      |             | documentation) for each of the 4 readers.                 |                                           |
|      |             | It is now crucial that we set the reader addresses        |                                           |
|      |             | exactly as we will define them in the software, namely:   |                                           |
|      |             | Main Entrance=1, Lab=2, Storeroom=3, Office=4. see        |                                           |
|      |             | Section 3.5.3 Setting up the connection between AMC2      |                                           |
|      |             | and the software, page 17                                 |                                           |
|      |             | Tip: Write the address settings on the outside of the     |                                           |
| -    |             | readers, so that you do not mix them up later!            |                                           |
| 3    | AMC:S2      | Connect the reader with address 1 (Main entrance) to      | Back of a DELTA 1000 reader and           |
|      | and both    | the pluggable screw terminal for connection S2 as per     | S2 connector of the AMC2                  |
|      | readers     | the installation instructions for the chosen reader.      | 52                                        |
|      |             | For instance, for the Bosch DELTA 1000 proximity          |                                           |
|      |             | reader connect the power wires to connectors 7(+)         | 9 40000000 00                             |
|      |             | and 6(Ground) and the data wires to connectors            |                                           |
|      |             | 4(Data "A") and 5 (Data "B"). As the data signal is       | DESCRIPTION OF DESCRIPTION OF DESCRIPTION |
|      |             | generated only by the voltage <b>difference</b> between   |                                           |
|      |             | these wires, their order is unimportant.                  | 0000000                                   |
|      |             |                                                           | 7654321                                   |
|      |             | To connect the reader with address 2 (Laboratory) into    |                                           |
|      |             | this configuration (i.e. into the RS-485 bus) simply      |                                           |
|      |             | extend the wiring from pin 7 of the first reader to pin 7 | I ESASE                                   |
|      |             | of the next, and so on.                                   | •                                         |
|      |             |                                                           |                                           |
| 4    | AMC:S3      | Connect the REX unit to S3. In our example we use a       | Documentation included with the           |
|      |             | DS150 PIR (passive infrared) motion detector. As this     | REX unit.                                 |
|      |             | is the main entrance the customer may prefer instead      |                                           |
|      |             | to connect a simple push button here, to be operated      |                                           |
| _    |             | by the receptionist from her desk.                        |                                           |
| 5    | AMC:S4      | Connect the MC (magnetic contact) unit to S4. Note: in    | Documentation included with the           |
|      |             | this example we use only the power wires. Any tamper      | MC unit.                                  |
| 6    | AMC.85      | detection wires can be left unconnected.                  | Desumantation included with the           |
| 0    | AIVIC:55    | IMPORTANT. Make sure a protective diade is included       | door opener unit                          |
|      |             | in parallel, see Section 2.4 Connecting the paripheral    |                                           |
|      |             | apparents to the wiring page 11                           |                                           |
| 7    | AMC:S7      | Components to the winnig, page 11                         |                                           |
| ľ    | AINIO.07    | analogously to S2 above. Use the readers whose            |                                           |
|      |             | addresses you set to 3 (Storeroom) and 4 (Office)         |                                           |
|      |             | above                                                     |                                           |
| 1    | 1           |                                                           |                                           |

| Step | Where   | Step description                                      | Illustrations / Reference |
|------|---------|-------------------------------------------------------|---------------------------|
| no.  |         |                                                       |                           |
| 8    | AMC:S8, | Connect the REX units for the Storeroom (S8),         |                           |
|      | S15,    | Lab(S15) and Office (S20) analogously to S3.          |                           |
|      | S20     | REX by motion detector is useful but push buttons are |                           |
|      |         | very common for cost reasons.                         |                           |
| 9    | AMC:S9, | Connect the MC units for the Storeroom (S9),          |                           |
|      | S16,    | Lab(S16) and Office (S21) analogously to S4.          |                           |
|      | S21     |                                                       |                           |
| 10   | AMCS10, | Connect the door openers for the Storeroom (S10),     |                           |
|      | S17,    | Lab(S17) and Office (S22) analogously to S5.          |                           |
|      | S22     |                                                       |                           |

3.5.3

## Setting up the connection between AMC2 and the software

| Step | Where    | Step description                                            | Illustrations / Reference            |
|------|----------|-------------------------------------------------------------|--------------------------------------|
| no.  |          |                                                             |                                      |
| 1    | AMC and  | Using a crossover cable (aka "null modem") connect          | AMC2-4R4 installation guide          |
|      | Computer | the AMC's ethernet port to an ethernet port on the          | "Ethernet interface"                 |
|      |          | computer.                                                   |                                      |
| 2    | Computer | Run the Access PE application AmcIPConfig to scan the       | Access Professional Edition -        |
|      |          | network for AMC devices and find the AMC which we           | Configurator: "Controllers"          |
|      |          | have connected.                                             |                                      |
|      |          | In AmcIPConfig assign an unused IP address to the           |                                      |
|      |          | AMC and make a note of this address. The address            |                                      |
|      |          | chosen should be in the same range as that of the           |                                      |
|      |          | Access PE workstation.                                      |                                      |
| 3    | Computer | Define the AMC/LAC in Access PE. In our example we          | Access Professional Edition -        |
|      |          | use an Ethernet connection, so enter Protocol UDP,          | Configurator: "Controllers: defining |
|      |          | Address 1 and Remote IP Address as defined in the           | and modifying new controllers"       |
|      |          | previous step.                                              |                                      |
| 4    | Computer | In the Access PE main window click the "download            |                                      |
|      |          | settings" button to download the latest firmware from       |                                      |
|      |          | Access PE to the AMC device (here generically known         | La series                            |
|      |          | as a LAC or "Local Access Controller")                      |                                      |
|      |          |                                                             | (The download settings button)       |
| 5    | Computer | For the Main entrance define a <b>Time Model</b> for public | Access Professional Edition -        |
|      |          | visiting hours between 9:00 and 16:00.                      | Configurator: "Time models >         |
|      |          |                                                             | Create and modify"                   |
| 6    | Computer | Use the Access PE configurator application to               | Access Professional Edition -        |
|      |          | configure all 4 of the doors described above. Each door     | Configurator: "Entrances" and        |
|      |          | in our example will be of door model 01b and will           | "Signals"                            |
|      |          | require:                                                    |                                      |
|      |          | - A reader of type RS-485 with an address of 1-4.           |                                      |
|      |          | E.g. Main Entrance=1, Lab=2, Storeroom=3,                   |                                      |
|      |          | Office=4.                                                   |                                      |
|      |          | - Two analog inputs, one for the REX and one for            |                                      |
|      |          | the magnetic contact.                                       |                                      |
|      |          | <ul> <li>One relay output to the door opener.</li> </ul>    |                                      |
| 7    | Computer | Set the Main Entrance to be dependent on the time           | Access Professional Edition -        |
|      |          | model defined above, and for this to come into effect       | Configurator: "Entrances"            |
|      |          | upon first use of the door.                                 |                                      |
| 1    | 1        | · · · · · · · · · · · · · · · · · · ·                       | 1                                    |

| Step | Where    | Step description                                                                            | Illustrations / Reference     |
|------|----------|---------------------------------------------------------------------------------------------|-------------------------------|
| no.  |          |                                                                                             |                               |
| 8    | Computer | Assign authorization groups to the individual doors,                                        | Access Professional Edition - |
|      |          | e.g:                                                                                        | Configurator: "Access         |
|      |          | <ul> <li>All_Staff (for Main entrance and Storeroom)</li> </ul>                             | Authorizations"               |
|      |          | <ul> <li>Doctor_And_Technician (for Laboratory)</li> </ul>                                  |                               |
|      |          | <ul> <li>Doctor_And_Receptionist (for Office)</li> </ul>                                    |                               |
| 9    | Computer | Create the users of the access control system in                                            | Access Professional Edition - |
|      |          | Access PE, e.g. Doctor, Receptionist, Lab technician.                                       | Personnel Management: "User   |
|      |          | Assign the appropriate authorization groups to each                                         | rights"                       |
|      |          | user, i.e:                                                                                  |                               |
|      |          | <ul> <li>Receptionist: All_Staff and</li> </ul>                                             |                               |
|      |          | Doctor_And_Receptionist.                                                                    |                               |
|      |          | - Technician: All_Staff and Doctor_And_Technician.                                          |                               |
|      |          | <ul> <li>Doctor: <all authorization="" groups="" three=""></all></li> </ul>                 |                               |
| 10   | Computer | Assign the numbers of the credentials (card, token or                                       | Access Professional Edition - |
|      |          | key fob) to the personnel records of their respective                                       | Personnel Management: "User   |
|      |          | users.                                                                                      | rights"                       |
| 11   | Computer | Click the "download settings" button (see Step 3                                            |                               |
|      |          | above) to update the AMC with the changes.                                                  |                               |
|      |          |                                                                                             |                               |
| 11   | Computer | Click the "download settings" button (see Step 3 above) to update the AMC with the changes. |                               |

4

# Installation with Wiegand and Access Easy Controller (AEC)

This chapter describes the installation of our example access control system using **Wiegand communication to the readers. AEC is an access control system that uses Wiegand communication.** We will assume that all the components decided upon in *Section 2.2 Low tier: Electrical components, page 6* have been ordered from and delivered by the hardware vendor of your choice. The installation is basically a 6 stage process:

- 1. Mounting the access controller, see 4.1
- 2. Installing the wiring, see 4.2
- 3. Mounting the peripheral components, see 4.3
- 4. Connecting the peripheral components to the wiring and AEC, see 4.4 to 4.5.1
- 5. Configuring the AEC hardware and network, see 4.5.2
- 6. Configuring the AEC software, see 4.5.3

## 4.1 Mounting the access controller

The obvious room in which to locate the access controller and power supply is the **office**. In it the hardware will be protected from unauthorized access. The office is also situated centrally with regard to the doors. The enclosure should contain a battery to provide an uninterruptible power supply (UPS).

The backup battery is optional and is not provided with the standard package.

## 4.2 Installing the wiring

Lay the cables decided upon in *Section 2.2.3 Wiring for non-reader components, page 8* from the office to the respective doors. Aesthetically it is always preferable to hide cabling beneath floors, above ceilings or underneath wall plaster, but this is not always practical. Note - junction boxes are commonly used near doors; we leave them out of this example only for the sake of simplicity.

Make sure that cables carrying data (e.g. from the reader) are shielded, see 4.4.2 Make sure that there is enough length to reach both components above the door (e.g. REX with motion detector, magnetic contacts) and components at handle height (e.g. reader, door opener).

#### 4.2.1 Wiegand star topology for readers

Readers in a wiegand environment are connected in a star topology, i.e. a reader is connected directly to the controller. See *Section 2.2.1 Card reader technologies, page 7*. With readers it is very important to follow the manufacturer's instructions as regards grounding (earthing) the device and its cable shielding.

## 4.3 Mounting the peripheral components

Electrical components must always be mounted (i.e. attached to walls, racks, doors and door-frames) as per the manufacturer's instructions.

The following illustration shows typical locations of electrical components with respect to a door. Note that the access controller (5) should always be in a secured area to prevent tampering.

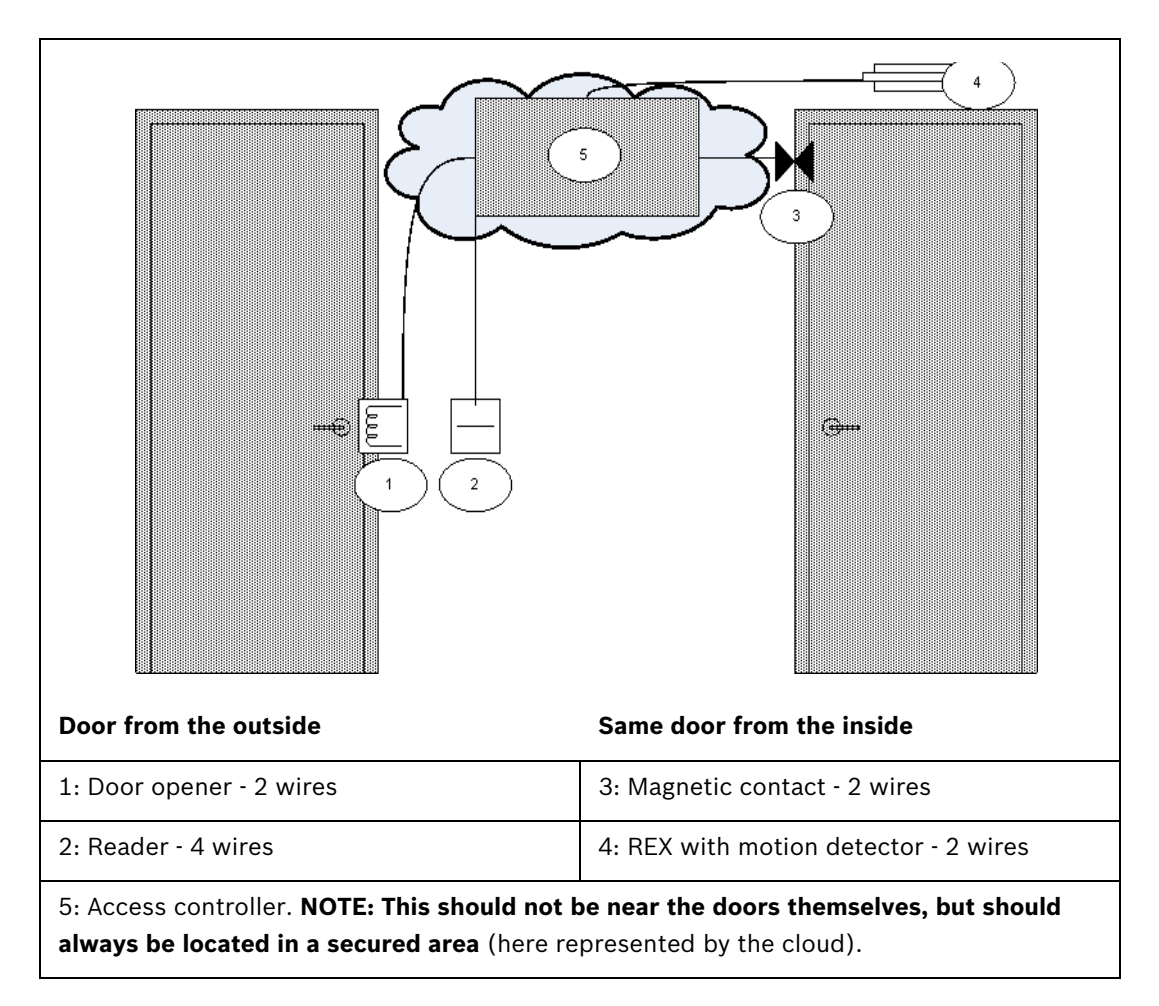

#### 4.4

## Connecting the peripheral components to the wiring

Electrical components must always be connected as per the manufacturer's instructions. Nevertheless there are certain basic rules and pitfalls which should be well understood by every installer of access control devices. Please read the following sections carefully:

#### 4.4.1 Protective diodes

A door opener typically locks or unlocks a door by means of a magnet which is subjected to an electric current. When this current is switched off a high voltage is induced in the magnetic coil, which needs to be dissipated to prevent damage to other components. This is generally done by means of a protective diode.

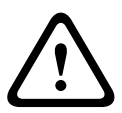

#### CAUTION!

If the door opener (or other magnetic component, e.g. a door holding magnet) does not have an inbuilt protective diode, be sure to connect such a diode electrically in parallel with it. See illustration below. *Section Figure 4.2 Position of the protective diode, page 21.* Install protective diodes wherever excess voltage can be induced by magnetic fields.

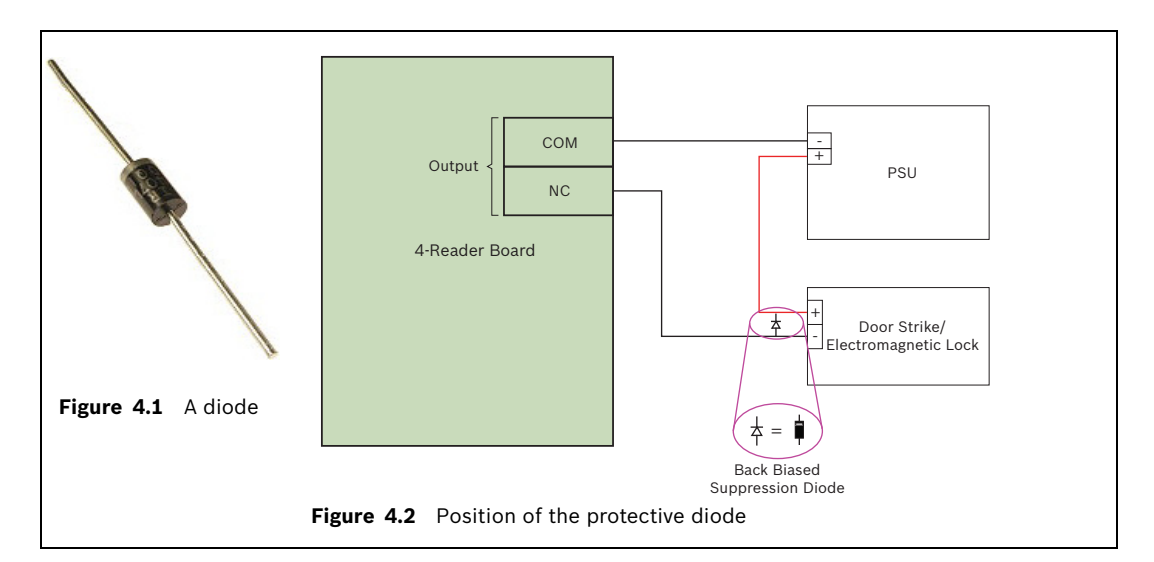

#### 4.4.2 Shielding data cables and avoiding ground loops

Cables with cores that carry data have a conducting wrapper, accompanied by a naked grounding wire, between the cores and the outer plastic casing. When the naked wire is grounded properly this wrapper "shields" the cores from electrical interference. Without shielding, the integrity of the data signals is threatened.

A common installation error (particularly in cases where the reader-end and the controller-end of the cable are handled by different persons) is to ground the shielding at **both ends**. If the two grounds are not of identical potential, there is a possibility of current flow through the shielding, which can disrupt the signals in unpredictable ways, cause malfunctions in the access control hardware and even masquerade as software errors. This phenomenon is known as a **ground loop**.

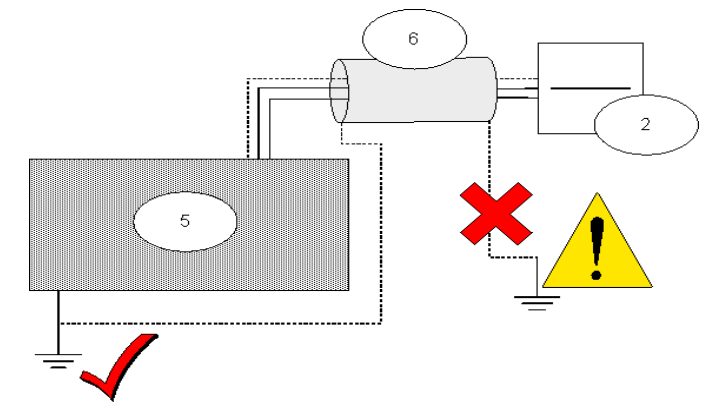

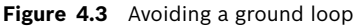

| 5: Access controller | 6: Shielding around cable | 2: Reader |
|----------------------|---------------------------|-----------|
|----------------------|---------------------------|-----------|

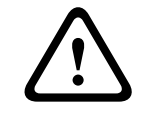

#### CAUTION!

To avoid ground loops, be sure to ground cable shields only ONCE.

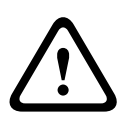

#### CAUTION!

Follow carefully the grounding instructions for the reader and other sensitive components. Failure to ground components correctly can result in damage to those components and to malfunction of the access control hardware, which can masquerade as a software error.

## 4.5 Connecting the AEC (Access Easy Controller)

The following is an illustration of an AEC2.1 unit

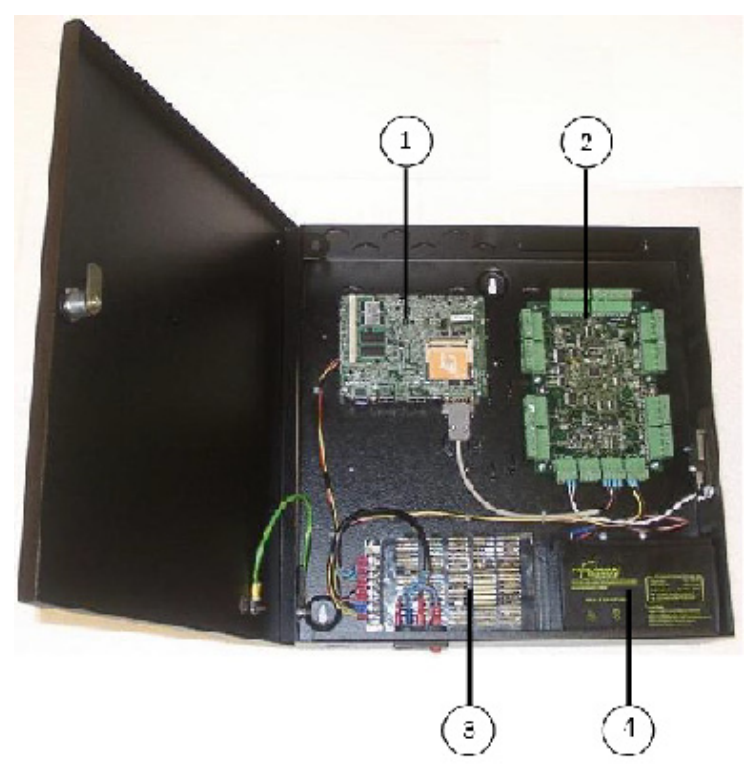

Figure 4.4 An AEC2.1 access controller

1: CPU Board2: 4 Reader Board3: Power Supply Unit4: Backup BatteryNote: AEC2.1 does not come with the 12 VDC standby battery.

Space restrictions do not permit a detailed treatment of the AEC2.1 controller hardware, of which there are several variants. Always consult the hardware manual of the controller you are using. The relevant hardware manual, along with all the other documentation referenced below, is available in PDF format from the Bosch Security Systems internet site, see *Section 5 Resources and further reading, page 27*.

As we only need to control 4 doors, one AEC2.1 device will be sufficient. For connection to the access control software we will use an ethernet crossover cable aka "null modem" (alternatively you could use normal ethernet cables and place a hub or a "switch" between computer and access controller). For the power supply we will use the standard power cable (100~240 VAC) which also charges the UPS backup battery.

#### 4.5.1 Connecting the peripheral components to the AEC

The AEC2.1 possesses connectors of the pluggable screw terminal type. Wires can be fastened with holding screws to the terminals, and these terminals can be plugged and unplugged at the AEC2.1.

We will connect 4 readers (Main entrance, Laboratory, Storeroom and Office) in a star topology i.e. all the readers are connected to the controller.

*Figure 4.5* below shows an example with one door connected to the controller.

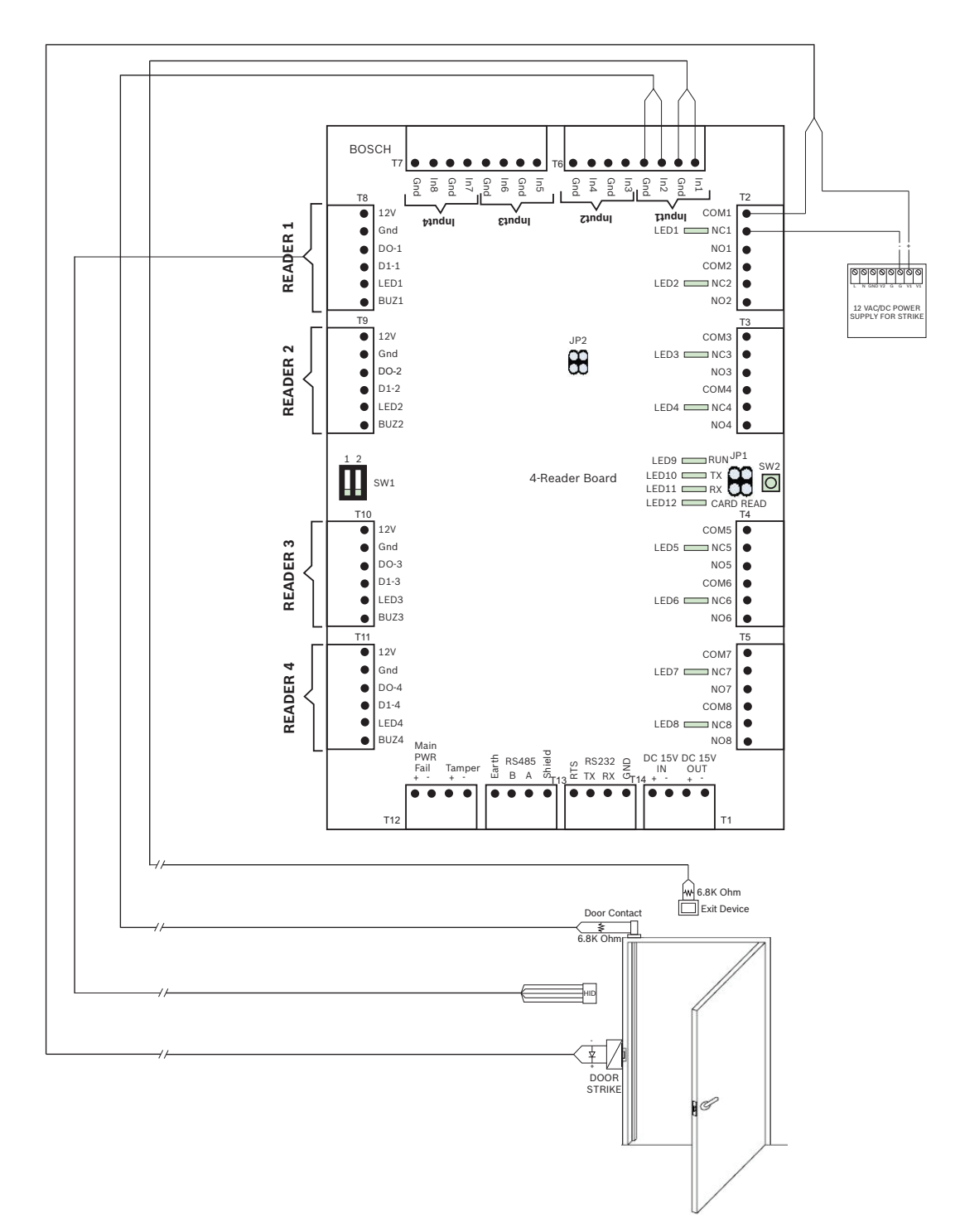

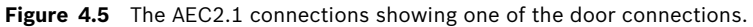

#### CAUTION!

Verify that the voltage specified for your chosen reader and peripheral components corresponds to the voltage delivered by the power supply. If not then adjust the power supply output voltage.

Otherwise you risk damaging both the AEC and the connected components.

| Step | Where  | Step description                                                              | Illustrations / Reference       |
|------|--------|-------------------------------------------------------------------------------|---------------------------------|
| no.  |        |                                                                               |                                 |
| 1    | AEC2.1 | Connect the power supply to the power cord in the                             |                                 |
|      |        | controller.                                                                   |                                 |
| 2    | AEC2.1 | Connect the Main Entrance reader to the pluggable                             |                                 |
|      |        | screw terminal Reader1 for connection.                                        |                                 |
|      |        |                                                                               |                                 |
|      |        | Connect the Laboratory reader to the pluggable screw                          |                                 |
|      |        | terminal Reader2 for connection.                                              |                                 |
|      |        |                                                                               |                                 |
|      |        | Connect the Storeroom reader to the pluggable screw                           |                                 |
|      |        | terminal Reader3 for connection.                                              |                                 |
|      |        |                                                                               |                                 |
|      |        | Connect the Office reader to the pluggable screw                              |                                 |
|      |        | terminal Reader4 for connection.                                              |                                 |
| 3    | AEC2.1 | Connect the REX unit to the terminal <b>In1</b> and <b>Gnd</b> in             | Documentation included with the |
|      |        | <b>Input1</b> point. In our example we use a motion detector.                 | REX unit.                       |
|      |        | As this is the main entrance the customer may prefer                          |                                 |
|      |        | instead to connect a simple push button here, to be                           |                                 |
|      |        | operated by the receptionist from her desk.                                   |                                 |
|      |        | IMPORTANT: Install 6.8K ohm end-of-line resistors at                          |                                 |
|      |        | each device. The resistor should be wired in parallel                         |                                 |
|      |        | (across) normally open devices and in series with                             |                                 |
|      |        | normally closed devices.                                                      |                                 |
| 4    | AEC2.1 | Connect the MC (magnetic contact) unit to the                                 | Documentation included with the |
|      |        | terminal <b>In2</b> and <b>Gnd</b> in Input1 point. Any tamper                | MC unit.                        |
|      |        | detection wires can be left unconnected.                                      |                                 |
|      |        | IMPORTANT: Install 6.8K ohm end-of-line resistors at                          |                                 |
|      |        | each devices. The resistor should be wired in parallel                        |                                 |
|      |        | (across) normally open devices and in series with                             |                                 |
|      |        | normally closed devices.                                                      |                                 |
| 5    | AEC2.1 | Connect the door opener to the relay output <b>COM1</b>                       | Documentation included with the |
|      |        | and <b>NC1</b> in <b>T2</b> .                                                 | door opener unit.               |
|      |        | NOTE: Door openers typically require their own power                          |                                 |
|      |        | supplies, in which case the AEC connection must be in                         |                                 |
|      |        | "dry mode", i.e. providing no voltage.                                        |                                 |
|      |        | IMPORTANT: Make sure a protective diode is included                           |                                 |
|      |        | in parallel, see Section 4.4 Connecting the peripheral                        |                                 |
|      |        | components to the wiring, page 20.                                            |                                 |
| 6    | AEC2.1 | Connect an external battery to provide power for the                          |                                 |
| _    | 4500.4 | door opener.                                                                  |                                 |
| 1    | AEC2.1 | Connect the Laboratory, Storeroom and Office readers                          |                                 |
| 0    |        | as above.                                                                     |                                 |
| ö    | AEC2.1 | in Input? terminel). Leb /Inf and Curd in Input?                              |                                 |
|      |        | In Input2 terminal), Lab (In5 and Gnd in Input3                               |                                 |
|      |        | terminal) and Office ( <b>In</b> / and <b>Gnd</b> in <b>Input4</b> terminal). |                                 |
|      |        | IKEX by motion detector is useful but push buttons are                        |                                 |
|      |        | very common for cost reasons.                                                 |                                 |

| Step | Where  | Step description                                                             | Illustrations / | Reference |
|------|--------|------------------------------------------------------------------------------|-----------------|-----------|
| no.  |        |                                                                              |                 |           |
| 9    | AEC2.1 | Connect the MC units for the Storeroom (In4 and Gnd                          |                 |           |
|      |        | in Input2 terminal), Lab (In6 and Gnd in Input3                              |                 |           |
|      |        | terminal) and Office ( <b>In8</b> and <b>Gnd</b> in <b>Input4</b> terminal). |                 |           |
| 10   | AEC2.1 | Connect the door openers for the Storeroom (COM3                             |                 |           |
|      |        | and NC3 in T3), Lab (COM5 and NC5 in T4) and Office                          |                 |           |
|      |        | (COM7 and NC7 in T5).                                                        |                 |           |

## 4.5.2 Configuring the AEC hardware and network

| Step | Where    | Step description                                                     | Illustrations / Reference |
|------|----------|----------------------------------------------------------------------|---------------------------|
| no.  |          |                                                                      |                           |
| 1    | Power    | Connect the power cable (100~240 VAC) to the AEC2.1                  |                           |
|      | cable    | power socket, but do not switch on the power.                        |                           |
| 2    | AEC2.1   | Unlock the enclosure door with the keys provided. Open               | AEC2.1 Hardware Manual    |
|      |          | the enclosure to gain access to the internal CPU, 4 reader           |                           |
|      |          | board and PSU.                                                       |                           |
| 3    | AEC2.1   | Check all circuit board mounting screws for snugness.                | AEC2.1 Hardware Manual    |
|      |          | Verify that socket mounted components are secure.                    |                           |
|      |          | Verify jumper and switch settings of all boards.                     |                           |
| 4    | CPU      | Insert Compact Flash onto the AEC2.1 CPU.                            | AEC2.1 Hardware Manual    |
| 5    | CPU      | Connect an ethernet crossover cable from the computer                | AEC2.1 Hardware Manual    |
|      |          | to the AEC2.1 CPU network port.                                      |                           |
| 6    | Computer | Connect a computer running the Windows operating                     |                           |
|      |          | system to the AEC using the crossover network cable.                 |                           |
|      |          | Configure the computer's IP address on the same                      |                           |
|      |          | 192.168.0 network as the default IP address of the                   |                           |
|      |          | controller (192.168.0.41).                                           |                           |
| 7    | AEC2.1   | Power up the controller at this time. The CPU board will             |                           |
|      |          | perform a power-up self-test. This test takes about 90               |                           |
|      |          | seconds to complete.                                                 |                           |
|      |          | The system will take approximately 7 mins to 10 mins to              |                           |
|      |          | launch the back end programs when the system is                      |                           |
|      |          | booted up for the first time.                                        |                           |
| 8    | Computer | Open a Web browser application (Internet Explorer 7.0                |                           |
|      |          | and above) and enter the controller's IP address. The                |                           |
|      |          | factory default IP address is <b>192.168.0.41</b> .                  |                           |
| 9    | Computer | Login to AEC2.1 using the user name " <b>user1</b> " and             | AEC2.1 Software Manual    |
|      |          | password " <b>8088</b> ".                                            |                           |
|      |          | Select the desired language for the software interface               |                           |
|      |          | from the dropdown list. Click the Login button.                      |                           |
| 10   | Computer | From the home page, select <b>System</b> > <b>Network Settings</b> . | AEC2.1 Software Manual    |
|      |          | Modify the Controller's IP Address, Subnet mask, and                 |                           |
|      |          | Gateway to fit into the customer's network configuration.            |                           |
| 11   | Computer | From the home page, select <b>System &gt; Advance Settings</b>       |                           |
|      |          | > System Maintenance > Reboot to reboot the                          |                           |
|      |          | controller. After rebooting, the controller will begin               |                           |
|      |          | responding to its new address.                                       |                           |

| Step | Where    | Step description                                                | Illustrations / Reference          |
|------|----------|-----------------------------------------------------------------|------------------------------------|
| no.  |          |                                                                 |                                    |
| 1    | AEC and  | Use a normal network cable to connect the AEC's                 | AEC2.1 Hardware Manual and         |
|      | Computer | ethernet port to an ethernet port in the network hub.           | AEC2.1 Software Manual             |
| 2    | Computer | Open a Web browser application (Internet Explorer 7.0           | AEC2.1 Hardware Manual and         |
|      |          | and later) and enter the controller's default IP address        | AEC2.1 Software Manual.            |
|      |          | 192.168.0.41.                                                   |                                    |
|      |          | If you have changed the IP address enter the new IP             |                                    |
|      |          | address.                                                        |                                    |
| 3    | Computer | From the main page select <b>Configuration &gt; Device &gt;</b> | AEC2.1 Software Manual             |
|      |          | <b>Door</b> . Edit the description of the existing door         |                                    |
|      |          | configuration as Main_Entrance, Lab, Storeroom and              |                                    |
|      |          | Office.                                                         |                                    |
| 4    | Computer | For the Main entrance define a <b>Schedule</b> for public       | AEC2.1 Software Interface:         |
|      |          | visiting hours between 9:00 and 16:00.                          | Configuration > Schedules          |
| 5    | Computer | Assign the above defined schedule to the Main                   | AEC2.1 Software Interface -        |
|      |          | Entrance and set the schedule to unlock the door.               | Configurator: Configuration >      |
|      |          |                                                                 | Device > Door > Scheduling Options |
| 6    | Computer | Assign Access groups to the individual doors, e.g:              | AEC2.1 Software Interface -        |
|      |          | <ul> <li>All_Staff (for Main entrance and Storeroom)</li> </ul> | Configurator: Card > Access Groups |
|      |          | <ul> <li>Doctor (for Office and Laboratory)</li> </ul>          |                                    |
|      |          | <ul> <li>Receptionist (for Office)</li> </ul>                   |                                    |
|      |          | – Technician (for Laboratory)                                   |                                    |
| 7    | Computer | Create the users e.g. Doctor, Receptionist, Lab                 | AEC2.1 Software Interface -        |
|      |          | Technician and assign individual card numbers to                | Configurator: Card > Card          |
|      |          | access the doors.                                               | Administration                     |
|      |          | Assign the appropriate access groups to each user, i.e:         |                                    |
|      |          | <ul> <li>Receptionist: All_Staff and Receptionist.</li> </ul>   |                                    |
|      |          | – Technician: All_Staff and Technician.                         |                                    |
|      |          | <ul> <li>Doctor: All Staff and Doctor</li> </ul>                |                                    |

## 4.5.3 Configuring the AEC software

## 5

# **Resources and further reading**

#### Links to literature, websites etc.

| Document                                                                         | Location / Link                                                                                                    |
|----------------------------------------------------------------------------------|----------------------------------------------------------------------------------------------------|
| Bosch Security Systems: Product information                                      | http://products.boschsecuritysystems.eu/en/                                                                                                 |
| Bosch Access Control Products:<br>Information and downloadable<br>documentation: | http://products.boschsecuritysystems.eu/en/EMEA/<br>products/bxp/<br>CATM5addb76fb1a3ee8977d108b6d43d16f5                                   |
| AMC2 4R4 Installation Guide                                                      | http://resource.boschsecurity.com/documents/AMC2-<br>AccessModu_InstallationGuide_AMC24R4_enUS_T444303<br>7323.pdf                          |
| Miscellaneous AMC2 hardware and extensions                                       | http://products.boschsecuritysystems.eu/en/EMEA/<br>products/bxp/<br>CATM23980e086f5b3df3a8cbc6c804a471bb                                   |
| Access Professional Edition V2.0                                                 | http://products.boschsecuritysystems.eu/en/EMEA/<br>products/bxp/SKUPFT6355205515.P1.F.01U.127.354-<br>CATM8d3152ce9e0ab66b2810c85db614c882 |
| AEC2.1 Hardware Manual                                                           | http://products.boschsecuritysystems.eu/en/EMEA/<br>products/bxp/<br>CATM5addb76fb1a3ee8977d108b6d43d16f5                                   |
| AEC2.1 Software Manual                                                           | http://products.boschsecuritysystems.eu/en/EMEA/<br>products/bxp/<br>CATM5addb76fb1a3ee8977d108b6d43d16f5                                   |
| AEC2.1 Utilities Manual                                                          | http://resource.boschsecurity.com/documents/<br>AccessEasyContr_InstructionBook_UtilitiesProgrammMan<br>ual_enUS_T6385916427.pdf            |

# Glossary

## Α

| Access control    | Protecting resources from misuse by unauthorized persons whilst facilitating their legitimate use by authorized persons.                                                                           |  |
|-------------------|----------------------------------------------------------------------------------------------------|--|
| Access PE         | Access Professional Edition - access control software sold by Bosch Security Systems for mi range access control installations.                                                                    |  |
| AEC               | Access Easy Controller - an access controller sold by Bosch Security Systems with a browser based user interface for small to mid-range access control installations.                              |  |
| Alarm             | An event that draws attention to a situation requiring human intervention. An alarm can trigger further events such as live video, video playback, the display of action plans/maps etc.           |  |
| AMC2              | Access Modular Controller - an access controller module (HW + firmware) sold by Bosch<br>Security Systems for any size of access control installations.                                            |  |
|                   | C                                                                                                    |  |
| Credentials       | Objects carried by an individual person in order to identify that person to access control systems or to other persons. Typical forms of credentials are cards and key fobs.                       |  |
|                   | D                                                                                                    |  |
| DIL or DIP switch | A bank of small binary switches used for configuring hardware at installation time, but not involved in user interaction.                                                                          |  |
| Door model        | One of a set of standard door configurations defined in the access control software. Using door models accelerates the software configuration process.                                             |  |
|                   | G                                                                                                    |  |
| Ground loop       | Unwanted electrical current through a conductor caused by its being grounded at more than one point, with these points having different electric potentials.                                       |  |
|                   | J                                                                                                    |  |
| Jumper            | A small component used to connect two pins thus making a binary switch. Like DIL switches jumpers are used for configuring hardware at installation time but are not involved in user interaction. |  |
|                   | L                                                                                                    |  |
| LAC               | Local Access Controller. A generic term for access controllers, found in the Access PE GUI and documentation. The AMC2 is a kind of LAC.                                                           |  |
|                   | Μ                                                                                                    |  |
| MC                | Magnetic contact. A component which detects whether a door is open or not. In combination with other components it can be used to raise an alarm if the door is forced open.                       |  |

Mode wet/dry An AMC connection is in "wet mode" when the AMC provides a voltage to the peripheral device via that connection. "Dry mode" is the opposite, i.e. no voltage is provided via the connection. The mode is determined by a jumper setting inside the AMC unit. It is important that devices with their own power supplies be connected only in dry mode. Ρ Protective diode A small component wired in parallel with a magnetic component in order to dissipate any harmful excess voltage induced by powering off the magnet. R REX A Request to EXit device. An electronic device, typically a push button or a motion detector, which signals the need to unlock a door to allow exit. RS-485 A digital communications standard which is especially effective over long distances and in electrically "noisy" environments. Here it is an alternative communication medium to Wiegand for connecting readers to access controlers. RS-485 uses a bus topology and has a longer range than Wiegand. т Tier An access control system can be considered as consisting of three tiers: the electrical components (low tier), the access controllers (middle tier) and the software host system (high tier). Time model A structure of hours of the day which is defined by administrators as a named entity in an access control system. System administrators can control, for instance, the opening times of a door, or the valid attendance times of a person based on such time models, thus accelerating the software configuration process. W Wiegand The Wiegand interface is a common wiring standard for card readers

## Index

#### Α

access control software 9 access control system 4 access controller 8 Access Easy Controller 22 Access Professional Edition 17 AMC2 13 authorization group 18 С credentials 7 D door model 17 Ε end-of-line resisitor 24 G ground loop 12 L location of components 10 Μ modes wet/dry 14 Ρ protective diode 11 R Reader's bus address 16 RS485 7 Т three tiers 6 time model 17 W Wiegand 7, 19

wiring topology 7

#### **Bosch Security Systems**

 Robert-Koch-Straße 100

 D-85521 Ottobrunn

 Germany

 Telefon
 089 6290-0

 Fax
 089 6290-1020

 www.boschsecurity.com

© Bosch Security Systems, 2009